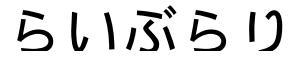

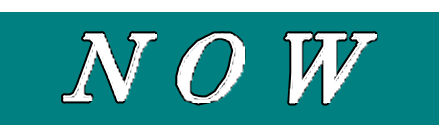

<u>no.77</u> 発行:2002.6.3 東北大学附属図書館

附属図書館速報

## Online Catalog に 学外検索機能を追加

## 学内資料も学外資料も、同じ画面で検索可能

これまで Online Catalog では、東北大学内に所蔵している資料しか検索できず、他の大学図 書館等の資料を調べるには、別の検索サイトを利用しなければなりませんでした。これを改善す るために、Online Catalog 詳細検索画面で他の大学図書館等も検索できる機能を追加し、平成 14 年6月3日(月)から提供しています。

この機能で検索できるのは、大学共同利用機関の国立情報学研究所が提供している「総合目録 データベース(Webcat)」です。総合目録データベースでは、国内の大学図書館等 1,600 以上の 機関が所蔵する図書・雑誌を検索することができます。

| 東北大学蔵書検索-     | Microsoft Inte | rnet Explorer |              |               |        |         |        |   |
|---------------|----------------|---------------|--------------|---------------|--------|---------|--------|---|
| ファイル(E) 編集(E) | 表示②            | B気に入り(A)      | -1-1-C       | ヘルプ田          | 4 · »  | アドレス(1) | リンク >> | ť |
| 東北大学附属図書館     | 検索/リン          | /ク集           | <b>牟内用DE</b> | 3 符)          | 時/漱石DB | 電子ジ     | ャーナル   |   |
| Online        | 检索対象           | □学内 🗹 🕯       | 学外 図書        | 2雜誌 💌 和       | と洋 💌   |         |        |   |
| Guilt         |                | 检索語入          | **           | 検索器           | 音の種類   |         |        |   |
| Catalog       |                |               |              | すべて           |        |         |        |   |
| Tohoku        | AND 💌          |               |              | 441           |        |         |        |   |
| University    | AND .          |               |              | 77.te         |        |         |        |   |
| Library       | AND -          |               |              | <u>ৰ</u> ম্ব  |        |         |        |   |
| English       | 所在             | (全学)          |              | 1             |        |         |        |   |
| 簡易検索          | 出版年            | -             |              |               |        |         |        |   |
| 使用のしかくこ       | 出版国            | (指定ない)        |              | - 10-         | *      |         |        |   |
|               | 言語             | (指定なし)        |              | •             |        |         |        |   |
|               | 分野             | (指定なし)        |              |               |        |         |        |   |
|               | 資料の種類          | (指定なし)        |              |               |        | 100     |        |   |
|               | 18             | 索             | 検索履          | 度クリア          | オールク   | \$P     |        |   |
|               | 表示)            | ● 書名 ■        | 11-20        | ·表示件数 20      | ● 供求:  | -       |        |   |
|               | 4010           |               |              | design that I |        | S       |        |   |

検索対象として「学内」「学外」を選択できます。

## <u>アクセスはこちら</u>

http://www.library.tohoku.ac.jp/T-LINES/opac/index-2.html

\*インターネットが利用できる環境であれば、どこからでも利用可能です。

\*検索機能などの詳細については「検索のしかた」「ヘルプ」などを参照してください。

## 学外資料を利用するには

他機関所蔵資料の利用を希望する場合、学内の図書館を経由して、下記のような方法で利用で きます。(ただし、制限があって利用ができない場合もあります)

- ・文献複写申込
- ·現物借用申込
- ・直接所蔵機関に閲覧

直接閲覧の際には、多くの場合紹介状や、学内図書館をとおしての事前連絡が必要です。 いずれの場合も、まず最寄りの学内図書館カウンターにご相談ください。

文献複写申込・現物借用申込に関しては、検索結果画面からオンライン上で申込できます (下図参照)。

サービスの詳細については、次の「オンラインサービス」サイトのヘルプなどをご覧ください。 http://www.library.tohoku.ac.jp/online.html

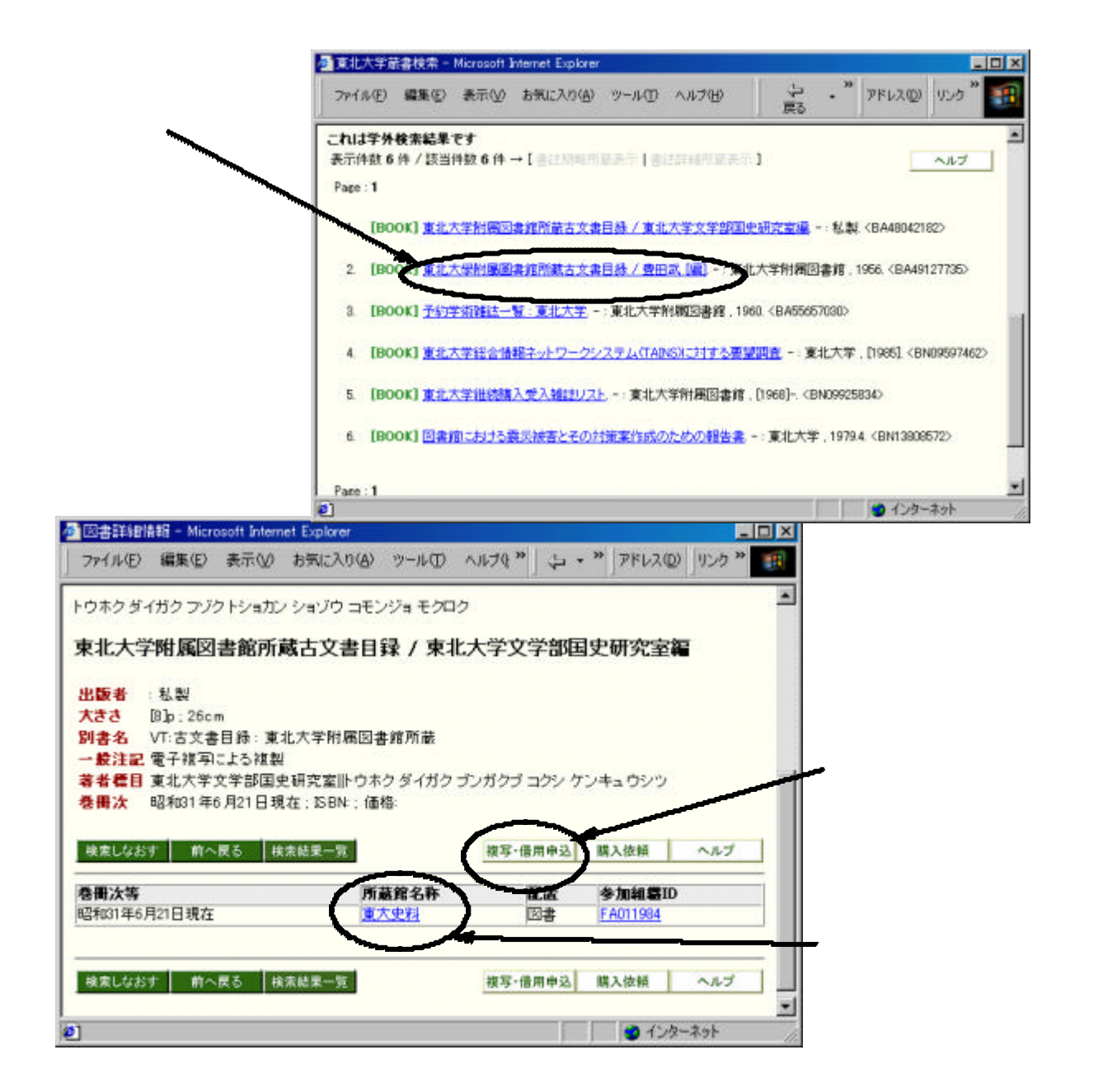